# adforum<sup>§</sup> Playlist

9 easy steps on how to create a playlist of your favorite brands, agency or media genre, then share with other users of your Creative Network.

Log into your account or create a new user when on campus (within the designated IP range ) You can then login from anywhere in the world and use your playlists and the Creative Network

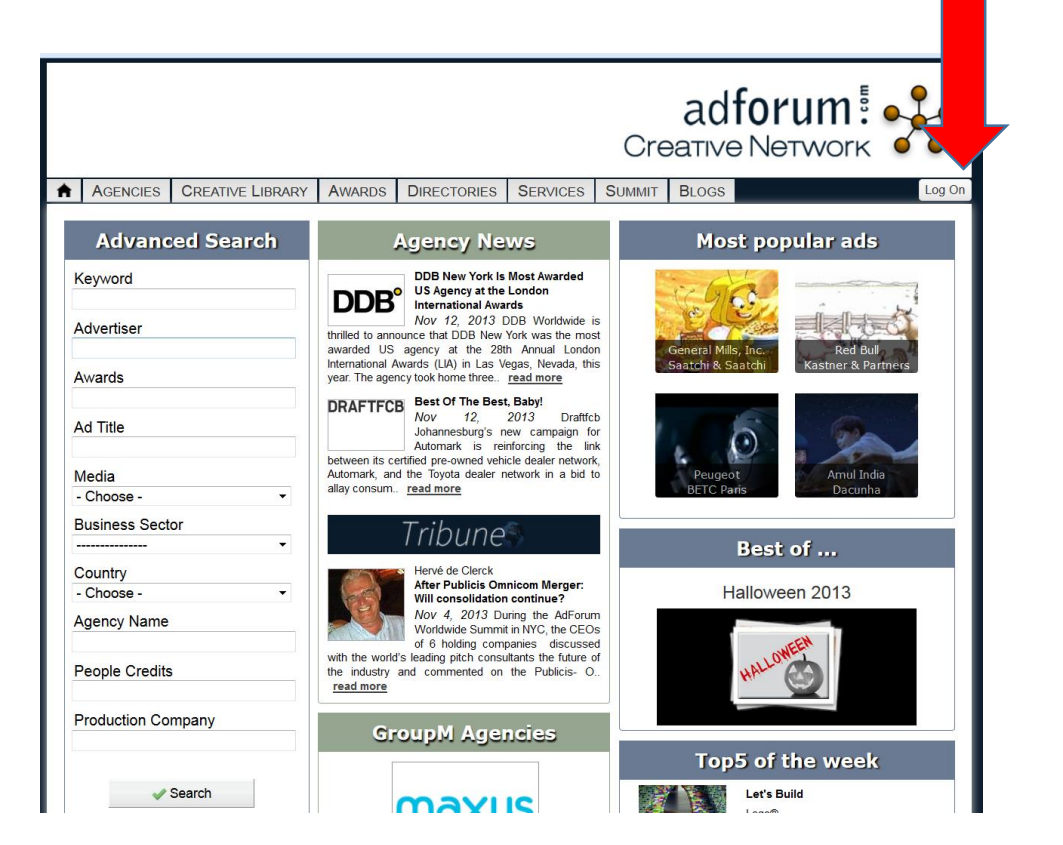

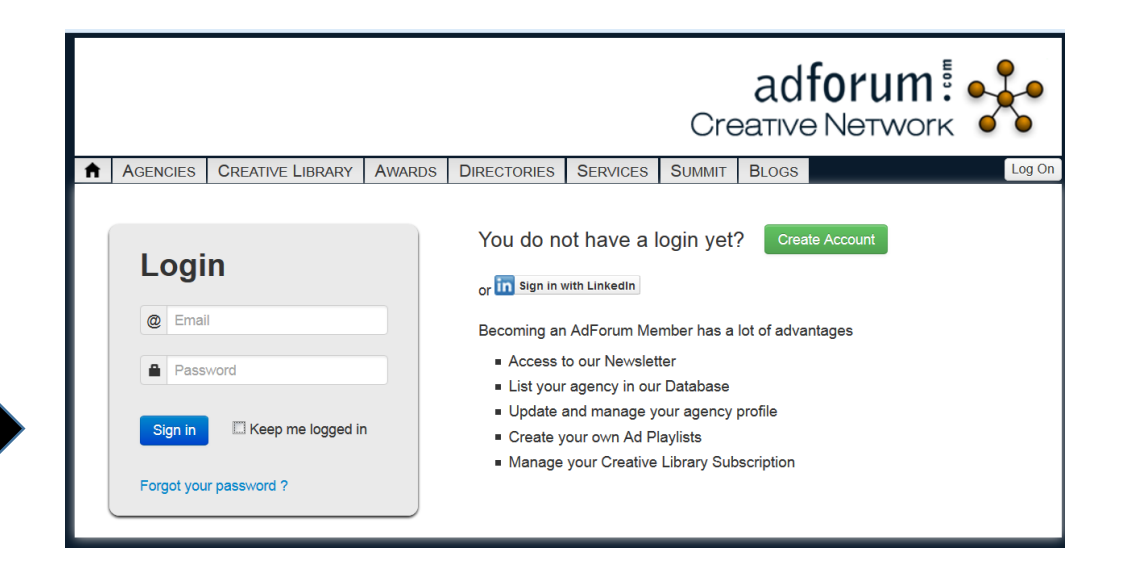

# Click on «My playlists»

|                                                                                                    | adforum Creative Network                                                                                                    |  |  |  |  |  |  |  |  |
|----------------------------------------------------------------------------------------------------|----------------------------------------------------------------------------------------------------|--|--|--|--|--|--|--|--|
| AGENCIES CREAT                                                                                                    | LIBRARY AWARDS DIRECTORIES SERVICES SUMMIT BLOGS                                                                                                    |  |  |  |  |  |  |  |  |
|                                                                                                    |                                                                                                    |  |  |  |  |  |  |  |  |
| <ul> <li>My Account Info</li> <li>Change Password</li> </ul>                                                                                                    | Account Center                                                                                                    |  |  |  |  |  |  |  |  |
| <ul> <li>Mailing Lists</li> <li>Download Center</li> <li>Radar &amp; Ad Alerts</li> <li>Support Tickets</li> <li>Order History</li> <li>Payment Methods</li> </ul> | <ul> <li>What would you like to do ?</li> <li>&gt; Search Ad</li> <li>&gt; Watch the latest Ads?</li> <li>&gt; Define or modify your Agency Radar</li> <li>&gt; Define your AD Alert</li> </ul> |  |  |  |  |  |  |  |  |
| ப் Log Out                                                                                                    | Creative Library: CNET                                                                                                    |  |  |  |  |  |  |  |  |
| i≣ My Playlists<br>I My Players<br>I Cart                                                                                                    | Subscription Status: ACTIVE<br>Ad Credits: 0<br>Download Center                                                                                                    |  |  |  |  |  |  |  |  |
| Subscription                                                                                                    |                                                                                                    |  |  |  |  |  |  |  |  |

### Create your first playlist

## Create additionals if necessary

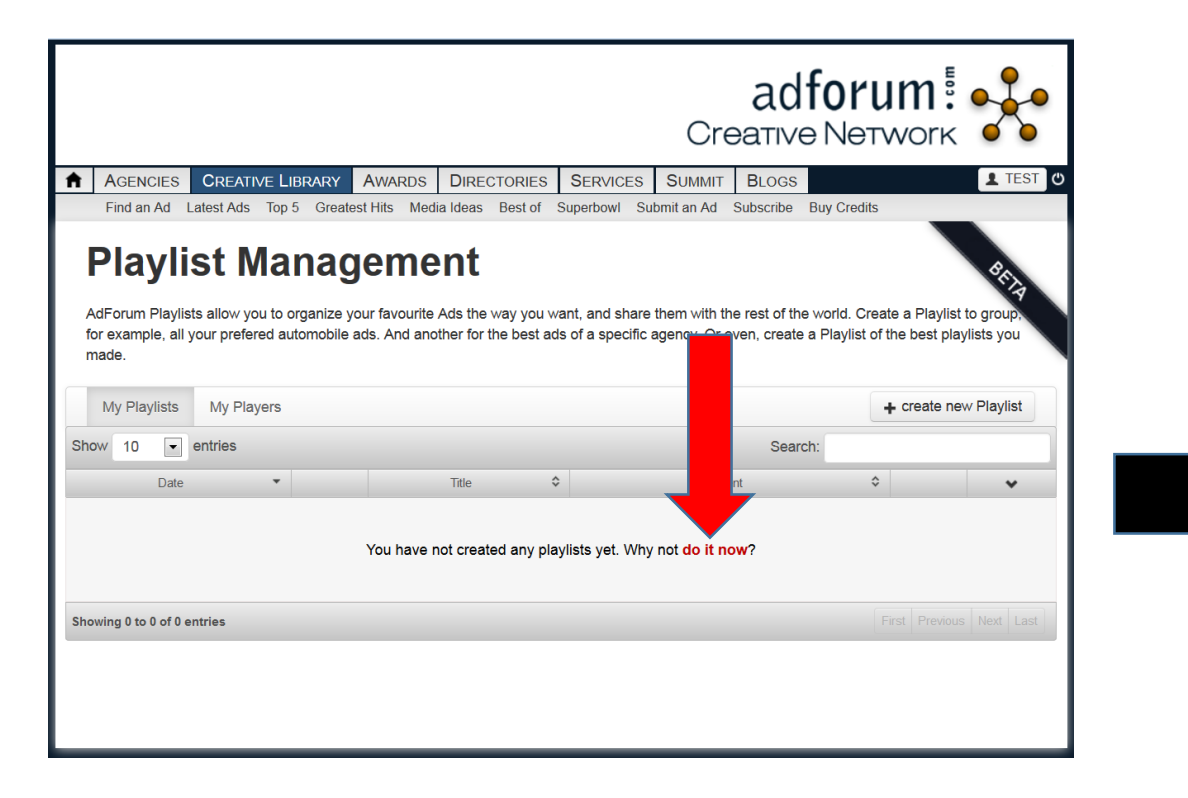

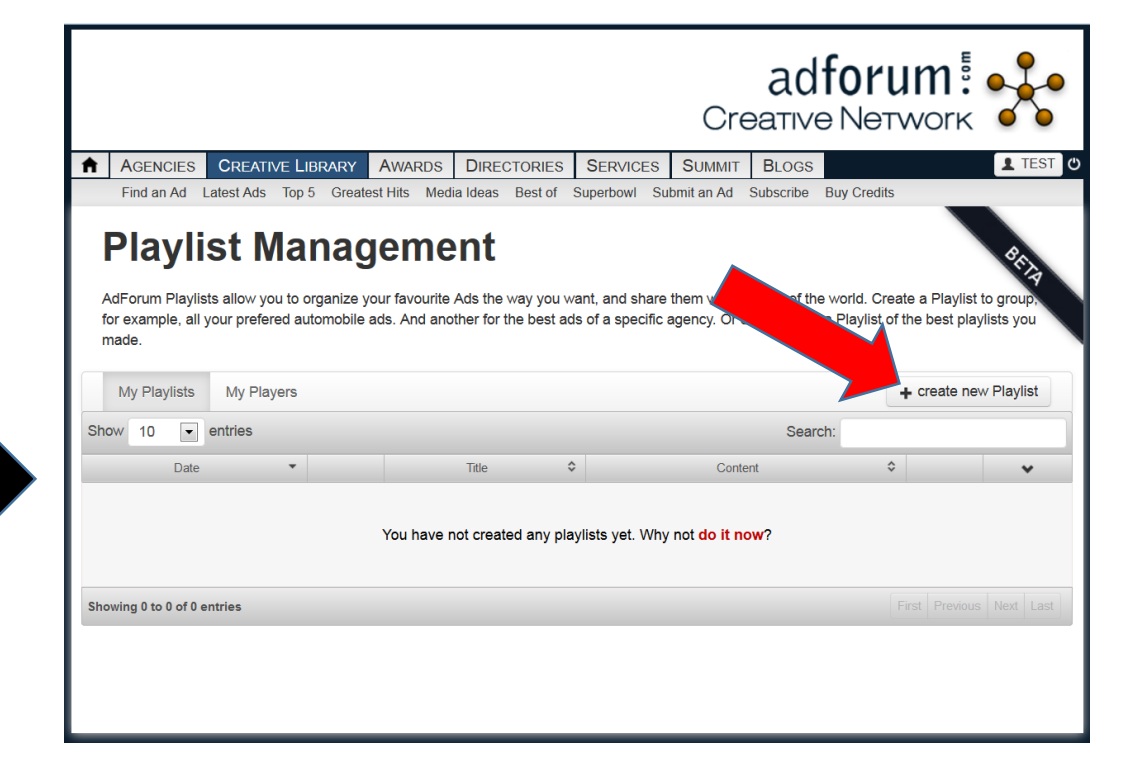

#### Playlists are now ready.

(Search for the ads you want to add in the creative library)

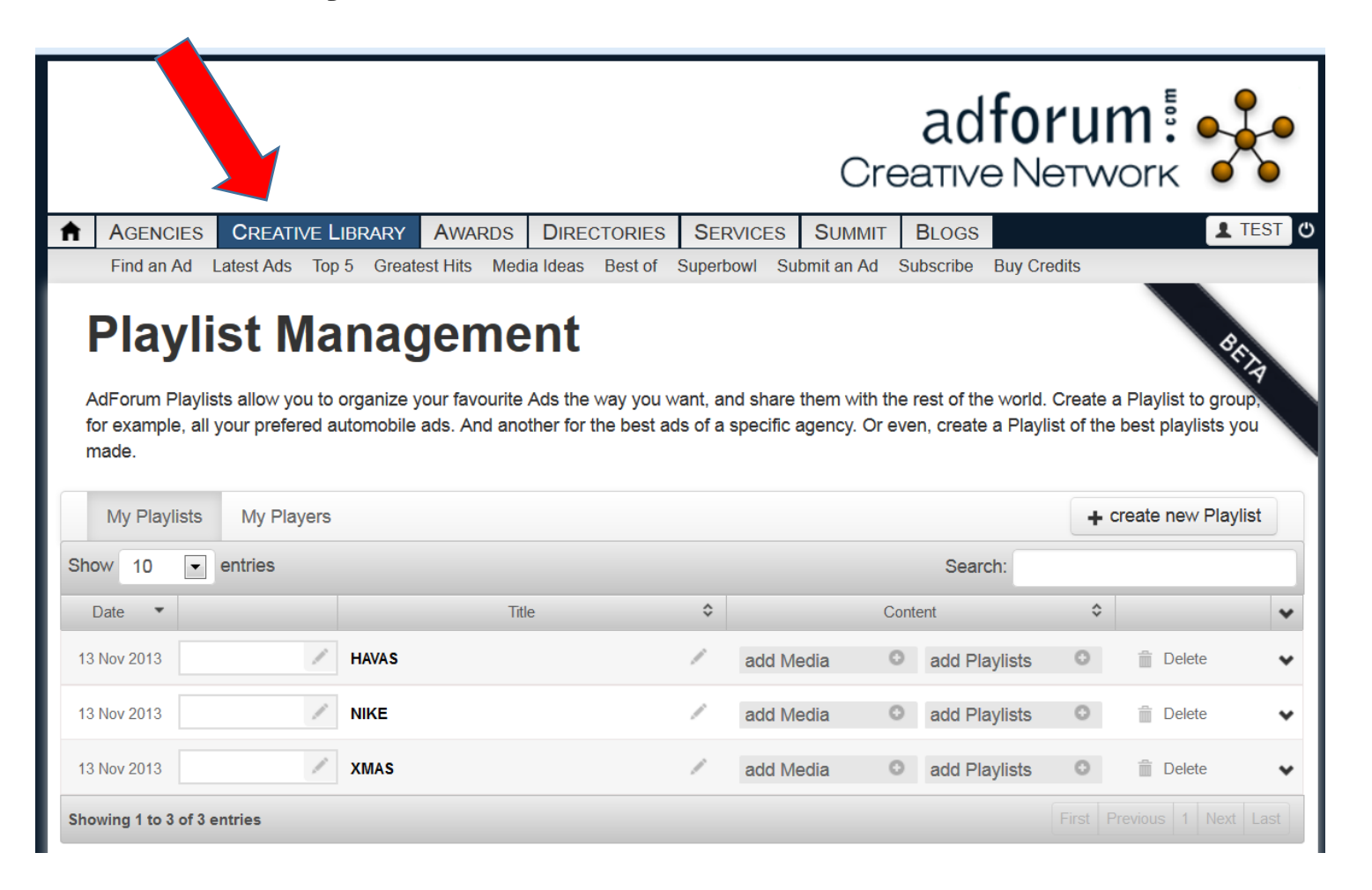

# Or click add to playlist when viewing an ad

# Click the add to playlist icon

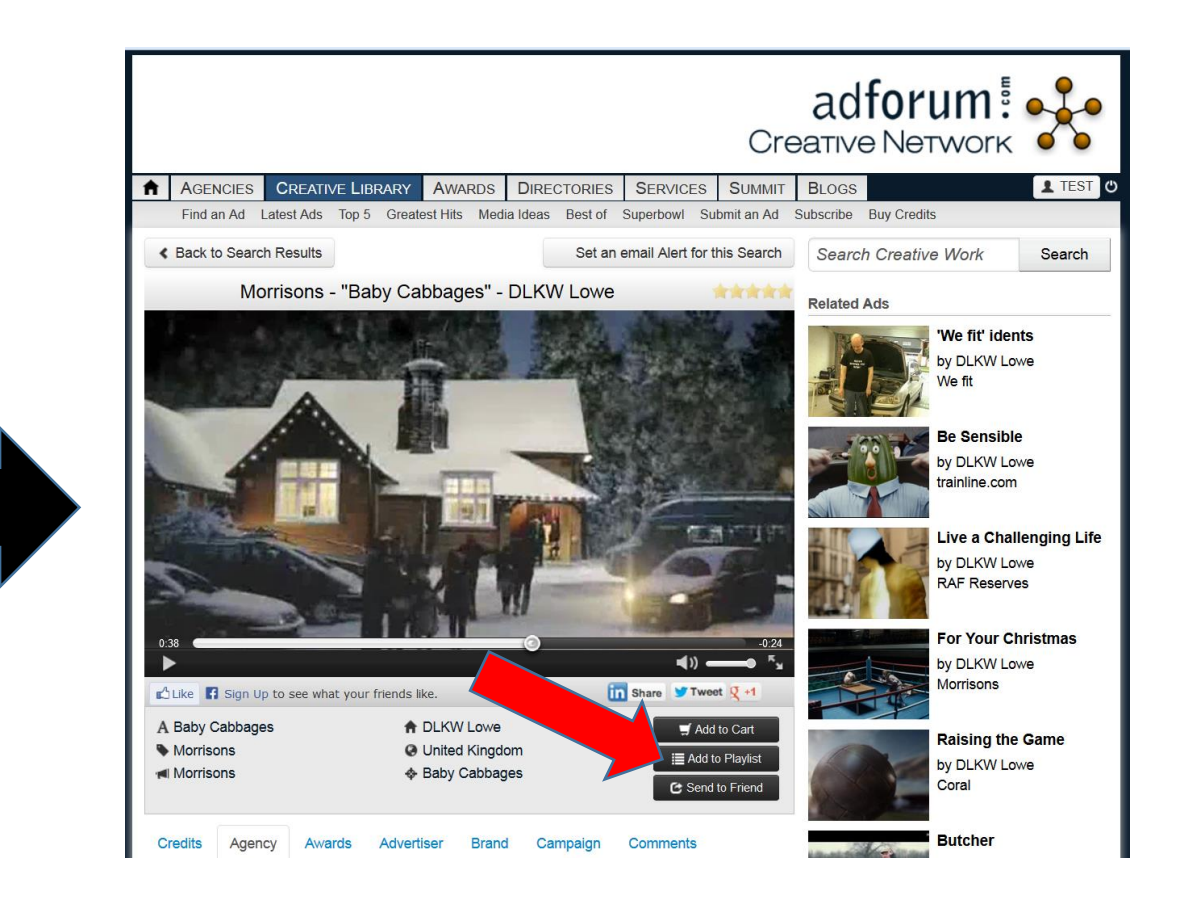

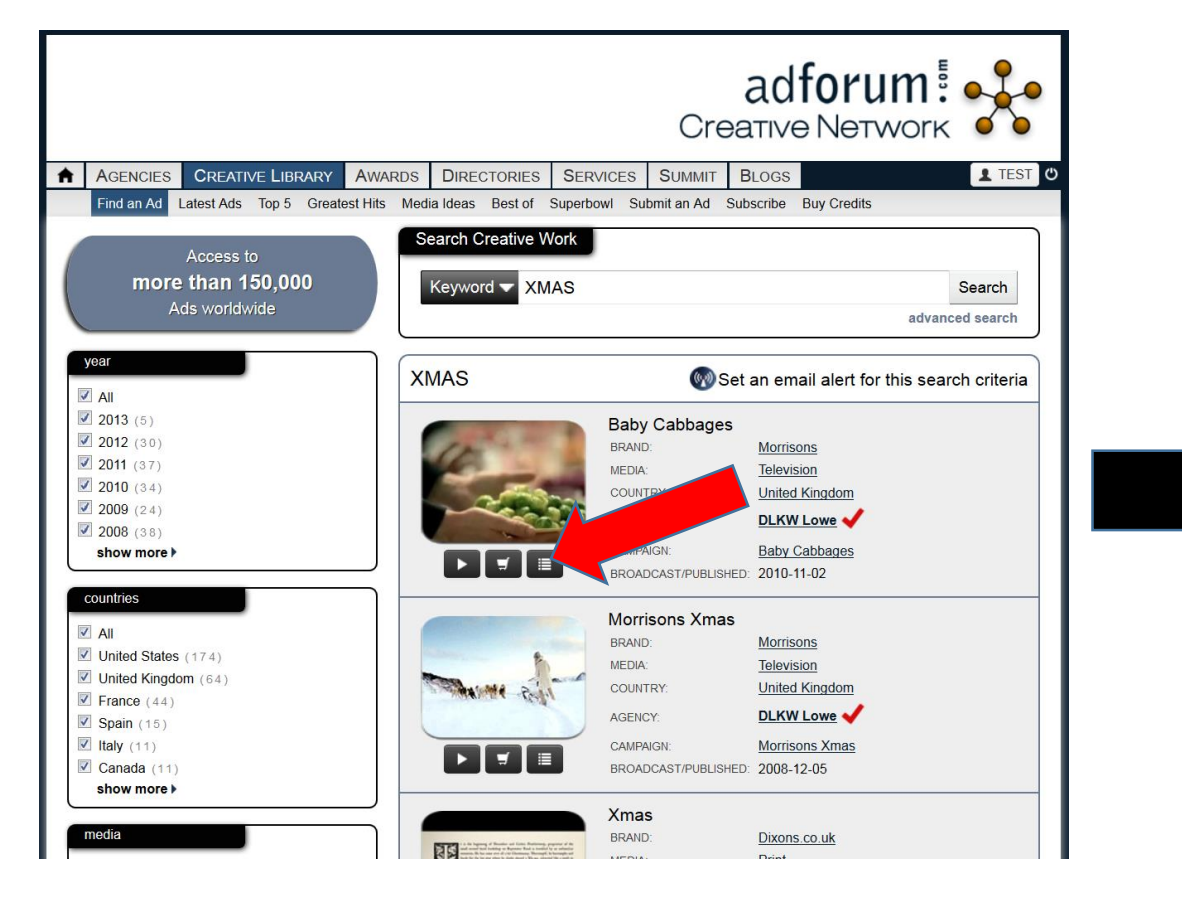

#### Choose the playlist you want to add to

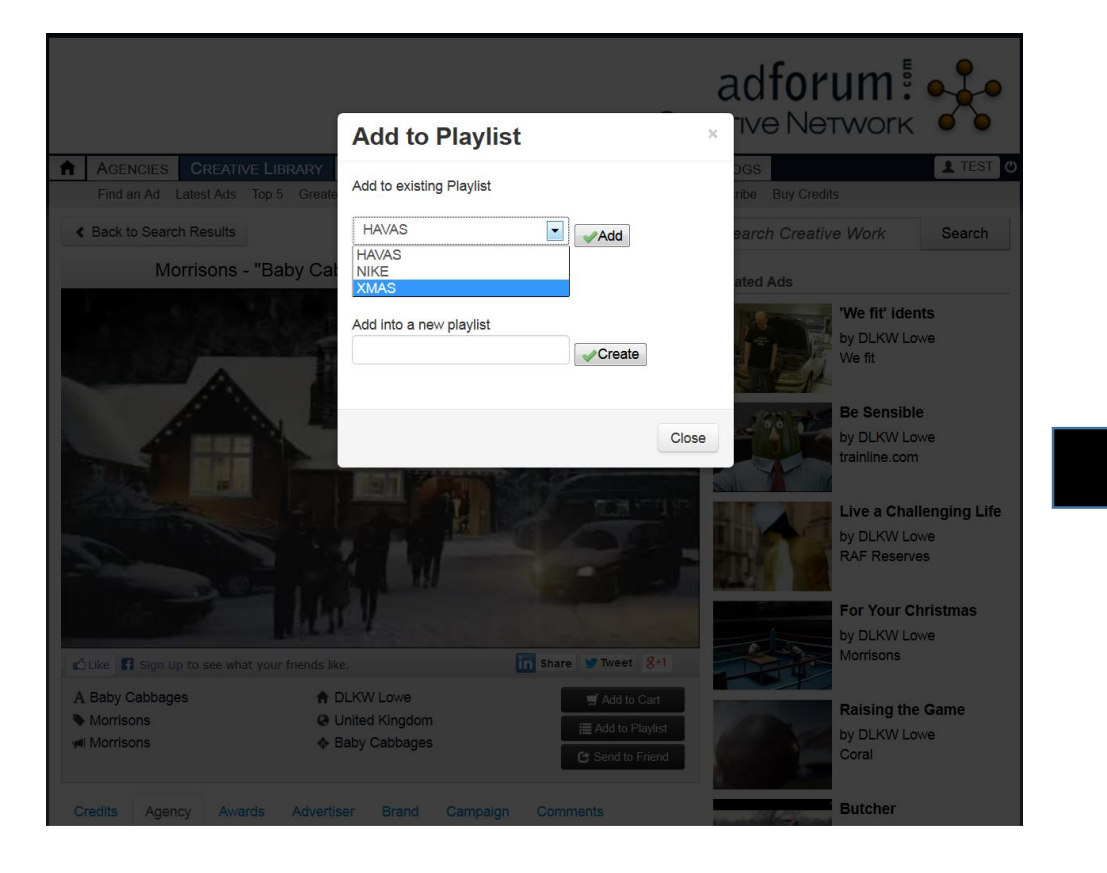

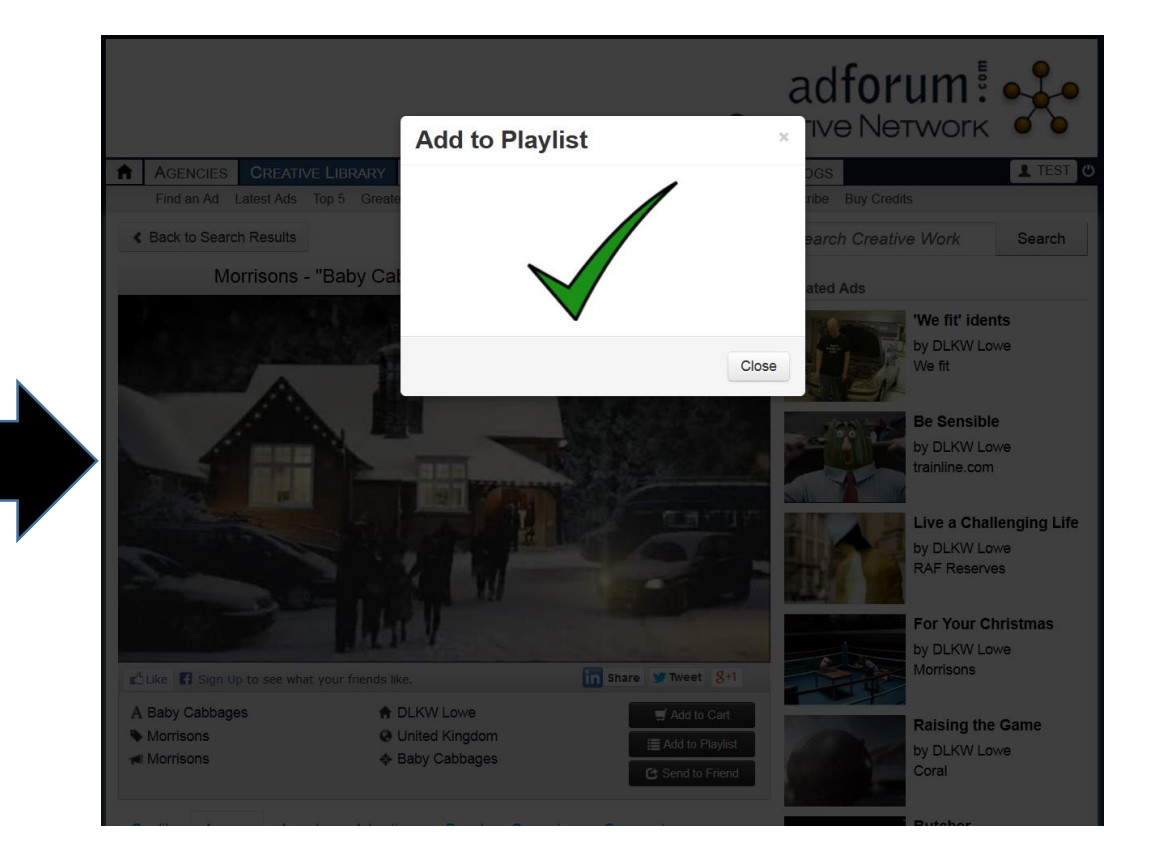

# Click username at any time to return to account settings to view you playlists

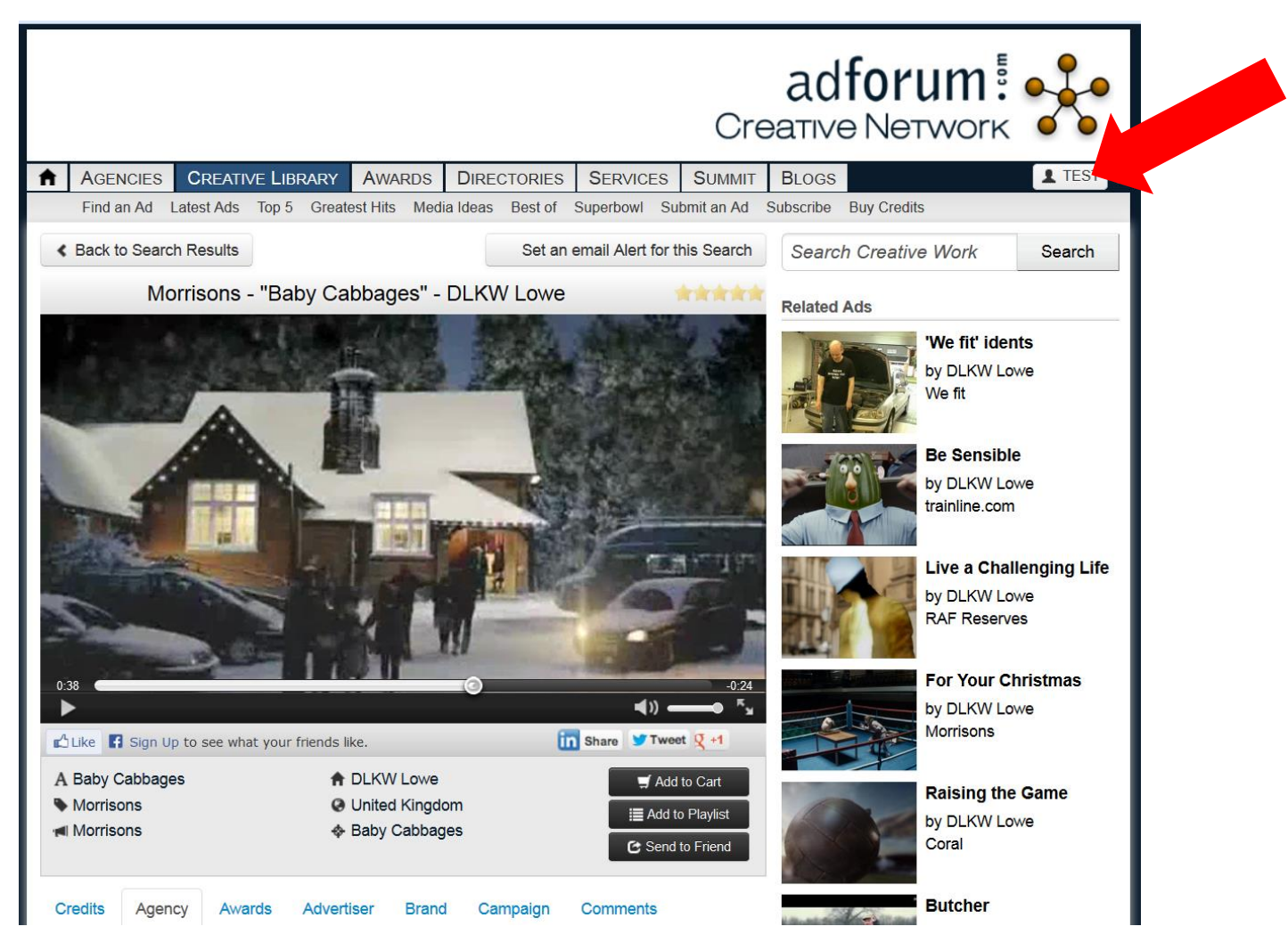

### **Click «My playlists» to see your playlists**

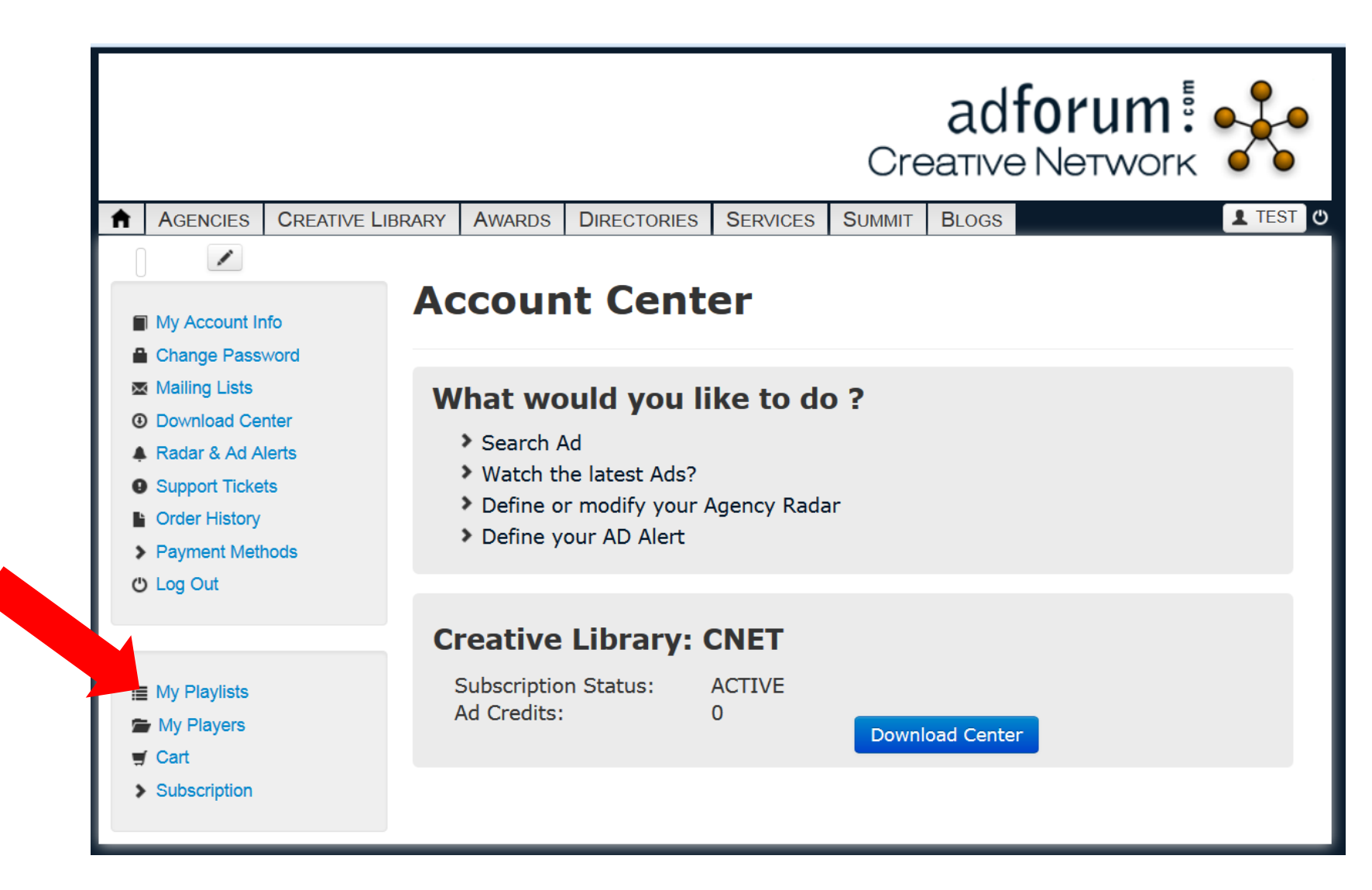

## Share the link of your playlist with any other users of your Creative Network

| A GENCIES       CREATIVE LIBRARY       AWARDS       DIRECTORIES       SERVICES       SUMMIT       BLOGS       TEST         Find an Ad       Latest Ads       Top 5       Greatest Hits       Media Ideas       Best of       Superbowl       Submit an Ad       Subscribe       Buy Credits         AdForum Playlists allow you to organize your favourite Ads the way you want, and share them with the rest of the world. Create a Playlist to group for example, all your prefered automobile ads. And another for the best ads of a specific agency. Or even, create a Playlist of the best playlists you made.         My Playlists       My Players                                                                                                    |                                                                           |                                                                          |                                                  |                                 |                                                | Crea                                  | ad <b>fo</b><br>ative N                                                             | rui<br>etw               | m<br>vorк                                                                                             | ~      |
|----------------------------------------------------------------------------------------------------|---------------------------------------------------------------------------|--------------------------------------------------------------------------|--------------------------------------------------|---------------------------------|------------------------------------------------|---------------------------------------|-------------------------------------------------------------------------------------|--------------------------|----------------------------------------------------------------------------------------------------|--------|
| Find an Ad Latest Ads Top 5 Greatest Hits Media Ideas Best of Superbowl Submit an Ad Subscribe Buy Credits  Playlists Management AdForum Playlists allow you to organize your favourite Ads the way you want, and share them with the rest of the world. Create a Playlist to group for example, all your prefered automobile ads. And another for the best ads of a specific agency. Or even, create a Playlist of the best playlists  My Playlists My Players  tereate new Playlist  My Playlists My Players  tereate new Playlist  My Playlists My Players  tereate new Playlist  My Playlist My Players  tereate new Playlist  My Playlist My Playlist My Players  tereate new Playlist My Playlist My Players  tereate new Playlist My Playlist My Players  tereate new Playlist My Players  tereate new Playlist My Players  tereate new Playlist My Players  tereate new Playlist My Players  tereate new Playlist My Players  tereate new Playlist My Players  tereate new Playlist My Players  tereate new Playlist My Players  tereate new Playlist My Players  tereate new Playlist My Players  tereate new Playlist My Players  tereate new Playlist My Players  tereate new Playlist My Players  tereat      | AGENCIES CREATIVE I                                                       | LIBRARY AWARDS                                                           | DIRECTORIES                                      | SERVICES                        | SUMMIT                                         | BLOGS                                 |                                                                                     |                          | 1                                                                                                    | EST C  |
| Playlist Allow you to organize your favourite Ads the way you want, and share them with the rest of the world. Create a Playlist to group or avample, all your prefered automobile ads. And another for the best ads of a specific agency. Or even, create a Playlist to group or marks and another for the best ads of a specific agency. Or even, create a Playlist to the best playlist or marks and another for the best ads of a specific agency. Or even, create a Playlist to group or marks and another for the best ads of a specific agency. Or even, create a Playlist of the best playlist or marks and another for the best ads of a specific agency. Or even, create a Playlist to group or marks and another for the best ads of a specific agency. Or even, create a Playlist of the best playlist or marks and another for the best ads of a specific agency. Or even, create a Playlist of the best playlist or marks and another for the best ads of a specific agency. Or even, create a Playlist of the best playlist or marks and another for the best ads of a specific agency. Or even, create a Playlist of the best playlist or marks and another for the best ads of a specific agency. Or even, create a Playlist of the best playlist or marks and another for the best ads of a specific agency. Or even, create a Playlist of the best playlist or marks and another for the best ads of a specific agency. Or even, create a Playlist of the best playlist or marks and another for the best playlist or marks and another for the best playlist or marks and definition and playlists or marks and definition and playlists or marks and definition and playlists or marks and definition and playlists or marks and definition and playlists or marks and definition and definition and definition and definition and definition and definition and definition and definition and definition and definition and definition and definition and definition and definition and definition and definition and definition and definition another definition and definition and definition and def      | Find an Ad Latest Ads                                                     | Top 5 Greatest Hits                                                      | Media Ideas Be                                   | est of Superb                   | owl Submit                                     | an Ad S                               | ubscribe Buy C                                                                      | Credits                  | _                                                                                                    |        |
| My Playists My Players<br>10  10  entries Search:<br>Date  Title Content Search:<br>Date  HAVAS Add Media Add Playlists Delete Add Media Add Playlists Delete Ad | AdForum Playlists allow you<br>for example, all your prefere<br>you made. | lanager<br>I to organize your favo<br>ed automobile ads. Ar              | nent<br>purite Ads the way<br>ad another for the | / you want, ar<br>best ads of a | nd share ther<br>specific age                  | n with the<br>ncy. Or ev              | rest of the world<br>ven, create a Pl                                               | d. Create<br>aylist of f | e a Playlist to gro<br>the best playlists                                                             |        |
| how 10 entries Search:<br>Date  Title Content AVAS HAVAS HAVAS HAVAS HAVAS HAVAS HAVAS HAVAS HAVAS HAVAS HAVAS HAVAS HAVAS HACHARA HAVAS HACHARA HAVAS HACHARA HACHARA HACHARA HACHARA HACHARA HACHARA HACHARA HACHARA HACHARA HACHARA HACHARA HACHARA HACHARA HACHARA HACHARA HACHARA HACHARA HACHARA HACHARA HACHARA HACHARA HACHARA HACHARA HACHARA HACHARA HACHARA HACHARA HACHARA HACHARA HACHARA HACHARA HACHARA HACHARA HACHARA HACHARA HACHARA HACHARA HAVAS HAVAS HAVAS HAVAS HAVAS HAVAS HACHARAHARA HACHARA HACHARAHARA HACHARAHARAHARAHARAHARAHARAHARAHARAHARAH                                                                                                    | My Playlists My Playe                                                     | ers                                                                      |                                                  |                                 |                                                |                                       |                                                                                     | + (                      | create new Playli                                                                                     | st     |
| Date Title Content   3 Nov 2013 HAVAS   Add Media add Playlists   3 Nov 2013 NIKE   NIKE add Media   add Media add Playlists   add Media add Playlists   Im Delete   Add Media   add Media   add Media   add Playlists   Im Delete   Add Media   Im Delete   Im Delete                                                                                                    | now 10 💌 entries                                                          |                                                                          |                                                  |                                 |                                                |                                       | Search:                                                                             |                          |                                                                                                    |        |
| 3 Nov 2013 Autor Autor A      |                                                                           |                                                                          | Title                                            | \$                              |                                                | Cont                                  | ent                                                                                 | \$                       |                                                                                                    | ~      |
| 3 Nov 2013 NIKE A dd Media dd Playlists in Delete<br>3 Nov 2013 MAS<br>no description Media selection: 3<br>1. Wedia selection: 3<br>1. Wedia selection: 3<br>1. Wedia selection: 3<br>2. Worrisons Xmas (Morrisons)<br>3. Worrisons Zmas (Dixons.co.uk)<br>4. Morrisons Zmas (Dixons.co.uk)<br>5. Morrisons Zmas (Dixons.co.uk)                                                                                                    | Date 💌                                                                    |                                                                          |                                                  |                                 |                                                |                                       |                                                                                     |                          |                                                                                                    |        |
| 3 Nov 2013 XMAS no description Media selection: 3 • View Baby Cabbages (Morrisons) • Share Save 2 • Morrisons Xmas (Morrisons) • Delete 3 • Xmas (Dixons.co.uk)                                                                                                    | Date • 3 Nov 2013                                                         | / HAVAS                                                                  |                                                  | /                               | add Media                                      | 0                                     | add Playlists                                                                       | 0                        | 🗂 Delete                                                                                              | *      |
|                                                                                                    | Date         •           3 Nov 2013                                       | <ul> <li>HAVAS</li> <li>NIKE</li> </ul>                                  |                                                  | 1                               | add Media<br>add Media                         | 0                                     | add Playlists<br>add Playlists                                                      | 0                        | <ul><li>Delete</li><li>Delete</li></ul>                                                               | *<br>* |
| owing 1 to 3 of 3 entries                                                                                                    | Date         •           3 Nov 2013                                       | <ul> <li>HAVAS</li> <li>NIKE</li> <li>XMAS<br/>no description</li> </ul> |                                                  |                                 | add Media<br>add Media selec<br>1.<br>2.<br>3. | Ction: 3<br>Baby Cabba<br>Morrisons X | add Playlists<br>add Playlists<br>ages (Morrisons)<br>(mas (Morrisons)<br>ns.co.uk) | 0000                     | <ul> <li>Delete</li> <li>Delete</li> <li>View</li> <li>Share</li> <li>Save</li> <li>Delete</li> </ul> | •      |

# Any further question, please, contact Joe BROOKS

# (joe@adforum.com)

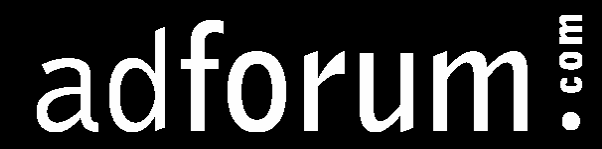